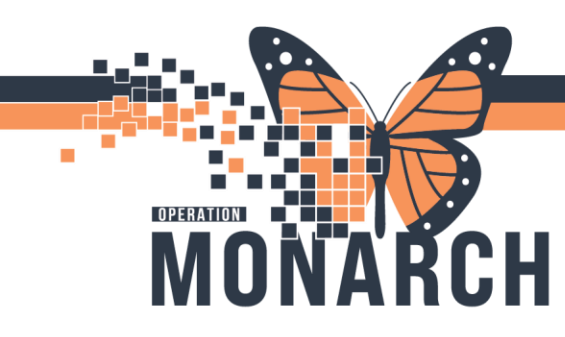

## **REFERRAL MANAGEMENT** HOSPITAL INFORMATION SYSTEM (HIS)

## **REFERRAL: SENDING AN INTERNAL REFERRAL**

 Provider will place an "Referral Order" Key Points:

niagarahealth

- 1. complete Service by looking at the drop down
- 2. complete Reason for Referral
- 3. complete refer to \*see screen shot below
- 4. complete urgency
- 5. complete other fields as appropriate

|                                                    |                                                                               |               |                            | (                      |
|----------------------------------------------------|-------------------------------------------------------------------------------|---------------|----------------------------|------------------------|
| Details for Referral Order                         |                                                                               |               |                            |                        |
| 🖀 😧 Details 🛛 😥 Order Comments 🖉 Diagnoses         |                                                                               |               |                            |                        |
| + 🖀 III. 🕴 🗧                                       |                                                                               |               |                            |                        |
| *Requested Start Date/Time: 07/Oct/2024 T101 EDT   | *Service: \                                                                   | /ascular Surg | ery 🗸                      |                        |
| *Reason for Referral:                              | Treatment To Date:                                                            |               |                            | c                      |
| Referral Type:                                     | Refer to:                                                                     |               | æ                          | i                      |
| Service by Date: */**/****                         |                                                                               |               |                            |                        |
| Urgent: Yes No                                     | Instructions to Staff:                                                        |               |                            |                        |
|                                                    | L                                                                             |               |                            | (                      |
| Referral Provider Lookup                           | ×                                                                             | 1             | Change                     | h h 40                 |
| earch: throm                                       |                                                                               | 1.            | Change searc               | in by to               |
| )ualifiers:                                        | +                                                                             |               | practice.                  |                        |
|                                                    |                                                                               | 2.            | In the search              | field type             |
| Search by: Practice   Include external practices   | Search Clear                                                                  |               | the clinic                 |                        |
| Thrombosis Clinic SCS General Internal Medicine, H | ematology, Internal Medicine<br>Within Health System<br>5 Providers Available | 3.            | Click search on the clinic | and clinic<br>you woul |
|                                                    |                                                                               |               | like to refer t            | 0.                     |

2. From your Referral Originating List: Find the patient and click on the row to expand the case details. Click the start Referral Button.

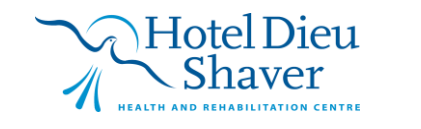

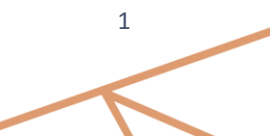

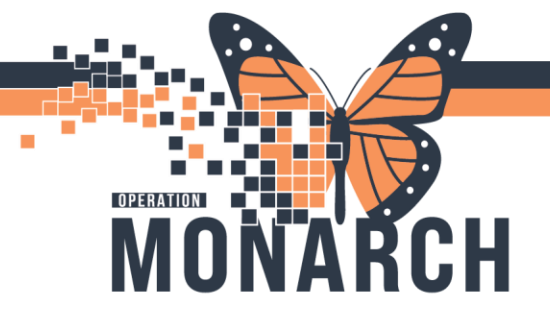

## **REFERRAL MANAGEMENT** HOSPITAL INFORMATION SYSTEM (HIS)

| Referral Management                                                         | $\times$ +          |       |                                                      | 0                                                                                                    |                                                                   |                                                    |                                                      |
|-----------------------------------------------------------------------------|---------------------|-------|------------------------------------------------------|----------------------------------------------------------------------------------------------------|-------------------------------------------------------------------|----------------------------------------------------|------------------------------------------------------|
| Worklist Thrombosis Clinic                                                  | SCS (Originating)   |       | ✓ 🧿 List Maintenance                                 |                                                                                                    |                                                                   |                                                    | Add Inbound Referral 3= Filter                       |
| Patient                                                                     |                     | Requ  |                                                      |                                                                                                    |                                                                   |                                                    | ×                                                    |
| SYSTEMTEST, HIMT                                                            | <b>EN</b> 35 M      | 28/09 | ZZTEST, PHYSDEMO                                     | 2000                                                                                                    |                                                                   |                                                    | MPN: 11000057 EIN: 22-000095                         |
| TEST, LEZLIE 54 yrs                                                         | F                   | 28/09 | This referral has not yet been st                    | arted. Click the 'Start Referral' button to prepare for s                                                  | endina                                                            |                                                    | Start Referral                                       |
| ZZTEST, PHYSDEMO                                                            | 24 yrs M            | 28/09 | Status: Not Started Edit<br>Substatus: Edit          | area, electric sure referrar surem o prepare in s                                                          | cruny.                                                            |                                                    | Unassigned Assign to me Assign<br>Case Number: 86415 |
| <ul> <li>Click in the block</li> <li>the box not or patient name</li> </ul> | ue area in<br>n the |       | Summary Comments Case Details                        | Documents Insurance Scheduling                                                                             |                                                                   |                                                    | ی<br>Edit                                            |
|                                                                             |                     |       | Medical Service<br>Vascular Surgery<br>Referral Type | Referral Reason<br>anticoagulation issues<br>Refer from Provider<br>NHC Tact01 Blueician - Vaccular Surgen | Codified Reason Refer from Location St. Cathorings Site/CC EDHOLD | Treatment to Date Referral Written Date 09/28/2024 |                                                      |
|                                                                             |                     |       | Requested Start Date<br>09/28/2024                   | Service By Date                                                                                            | Refer to Provider                                                 | Refer to Location<br>Thrombosis Clinic SCS         |                                                      |
|                                                                             |                     |       | Priority<br>Standard                                 | Instructions to Staff                                                                                      | Order Comment                                                     |                                                    | ,                                                    |
| Page 1 of 1                                                                 |                     |       |                                                      | -                                                                                                    |                                                                   |                                                    | First YPrevious Next > Last                          |

3. If the provider didn't specify where to send the referral or more information is needed, on the Summary tab click "Edit" and fill in any of the missing information

| Summary                             | Comments                   | Documents (7) | Insurance                                | Scheduling |                                     |                                    |                 | e      |
|-------------------------------------|----------------------------|---------------|------------------------------------------|------------|-------------------------------------|------------------------------------|-----------------|--------|
| Case Detai                          | ls                         |               |                                          |            |                                     |                                    |                 | Edit 🖍 |
| Medical Service<br>Orthopaedic Sur  | gery                       | Refe          | erral Reason<br>sult                     |            | Codified Reason                     | Treatment to Date                  | Referral Type   |        |
| Refer from Provi<br>NHS Test01, Phy | ider<br>ysician - Nephrolo | gy Niag       | er from Location<br>Jara Falls Site/NF G | AC         | Referral Written Date<br>04/19/2024 | Requested Start Date<br>04/19/2024 | Service By Date |        |

4. If there is a document that needs to be attached to the referral, find the appropriate document on the documents tab and select "Add". That will attach the document to this case, so the receiving office knows it is relevant.

| Summary   | Comments   | Documents (7)    | Insura    | nce   | Sched  | luling     |        |   |
|-----------|------------|------------------|-----------|-------|--------|------------|--------|---|
| Remove    | 06/10/2024 | MCKC Clinic N    | HS Test03 | мскс  | Clinic | Clinical   |        | ^ |
| Available | Documents  | Begin 05         | 5/25/2024 |       | E      | nd 06/24/2 | 2024   |   |
| Action    | Date       | Subject          | Author    |       | Туре   |            | Source |   |
| Add       | 06/12/2024 | Transition of Ca | NHS Test0 | 1, Ph | Transi | tion of ca | САММ   |   |

5. Once all the information is correct. In the upper right-hand corner click "Generate"

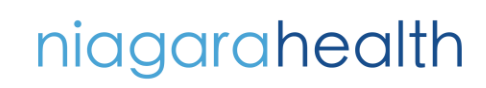

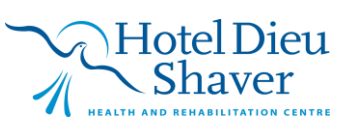

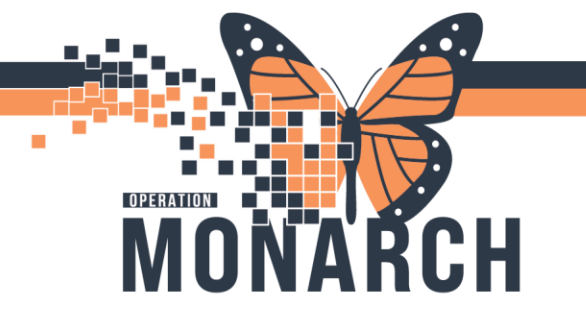

## **REFERRAL MANAGEMENT** HOSPITAL INFORMATION SYSTEM (HIS)

| Add Inbound Re | eferral 💴 Filter               |
|----------------|--------------------------------|
|                | Х                              |
|                |                                |
| MRN: 110002    | 212 FIN: 22-001314             |
| MRN: 110002    | 212 FIN: 22-001314<br>Generate |

6. Review the case details and click "Send". The case is now in the receiving office's queue

| Attached Document     | ts                                     |                                       |                                    |                |  |  |
|-----------------------|----------------------------------------|---------------------------------------|------------------------------------|----------------|--|--|
| Date<br>04/03/2020    | Subject<br>Continuity of Care Document | Author<br>Kolkhorst Cerner - Solution | Type<br>Continuity of Care Documen | Source<br>CAMM |  |  |
| Transition of Care ge | nerated successfully.                  |                                       |                                    |                |  |  |

7. The referral will be in a "Pending" status until the receiving office accepts or rejects it

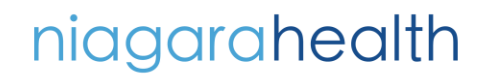

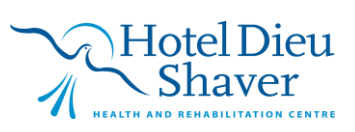